# บทที่ 9 การกำหนดประเภทเบี้ยงยัน

### 💠 วัตถุประสงค์

เพื่อให้ผู้ใช้งานสามารถกำหนดกลุ่มของการจ่ายเบี้ยขยันให้กับพนักงานลงในโปรแกรมตามเงื่อนไขของกิจการได้อย่าง ถูกต้อง

# 💠 ขั้นตอนการทำงาน

- ➤ รวบรวมนโยบายการจ่ายเบี้ยงยันให้กับพนักงานของทั้งกิจการ
- ▶ กำหนดประเภทเบี้ยงยันที่พนักงานได้รับ ตามรายละเอียดด้านล่าง

# 🛠 การกำหนดประเภทเบี้ยงยัน

การกำหนดประเภทเบี้ยงขัน เป็นการกำหนดกลุ่มของการจ่ายเบี้ยงขันให้กับพนักงานตามเงื่อนไขของกิจการ ทั้งนี้ เพื่อแจ้งให้ โปรแกรมทราบว่า พนักงานแต่ละกลุ่มจะได้รับเบี้ยงขันในอัตราใด เมื่อพนักงานสามารถปฏิบัติงานได้ตามเงื่อนไขที่บริษัทกำหนด โดยเบี้ยงขันที่จ่ายอาจเป็นอัตรากงที่ หรืออัตราก้าวหน้าก็ได้

# การเพิ่มประเภทเบี้ยงยัน

โปรแกรมมีประเภทเบี้ขขขันมาตรฐานให้ 1 ประเภทแล้ว คือ **พนักงานทั่วไป** แต่ถ้าเงื่อนไขการจ่ายเบี้ขขขันของกิจการไม่ เหมือนกับประเภทเบี้ยขขันมาตรฐานที่โปรแกรมมีให้ ท่านสามารถทำการเพิ่มประเภทเบี้ยขขันตามเงื่อนไขการจ่ายเบี้ยขขันของ บริษัทได้ โดยมีขั้นตอนดังนี้

## วิธีการบันทึกข้อมูล

≽ หน้าจอ หมวด งานเงินเดือน → เลือกเมนู ตั้งค่า → เลือกหัวข้อ เบี้ยขยัน → คลิก ปุ่มเพิ่มเติม → เลือก เพิ่มเบี้ยขยัน

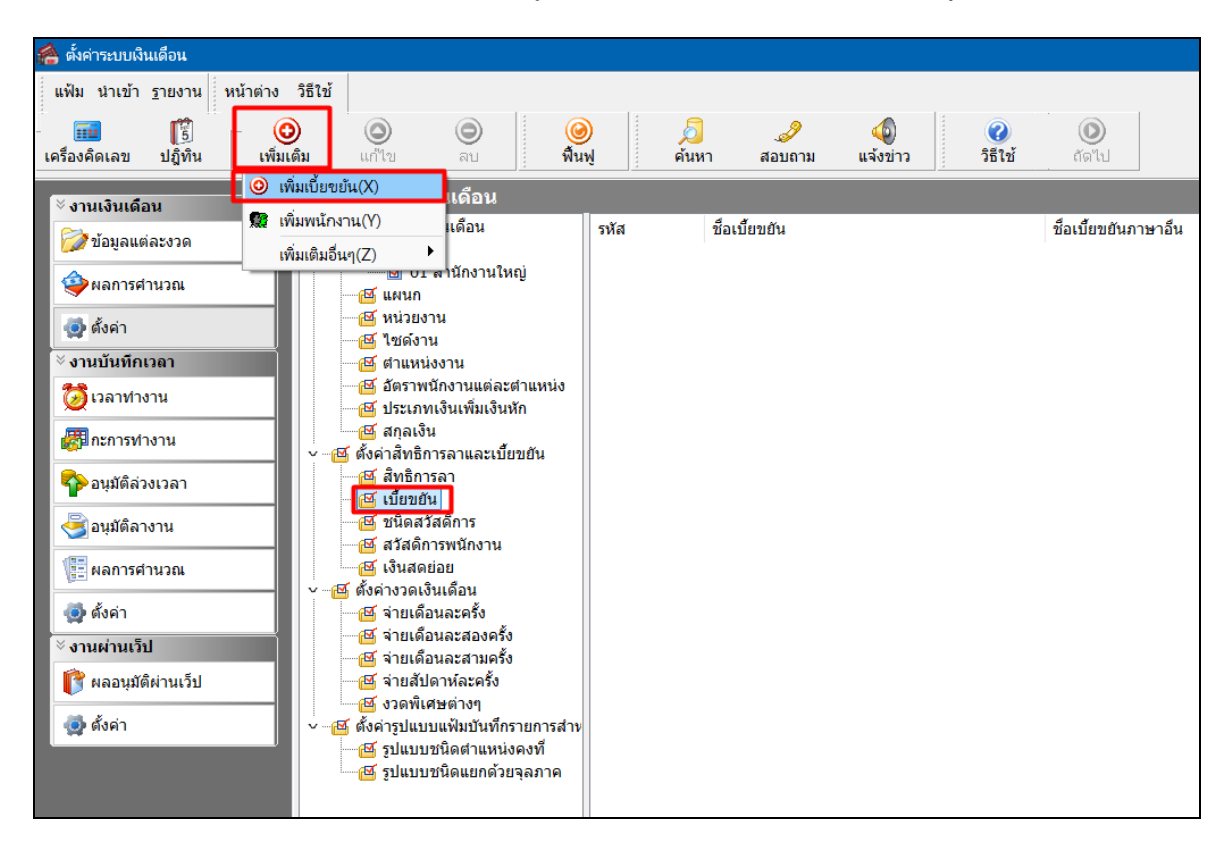

9-1

มื่อปรากฏหน้าจอ ประเภทเบี้ยงยัน ดังรูป คลิก ปุ่มเพิ่มเติม เพื่อกำหนดรายละเอียดของประเภทเบี้ยงขัน

| 🙈 ประเภทเบี้ยข | ยัน      |               |           |                                                                                                    |                |                    |                     |                | _          |            | ×   |
|----------------|----------|---------------|-----------|----------------------------------------------------------------------------------------------------|----------------|--------------------|---------------------|----------------|------------|------------|-----|
| แฟ้ม แก้ไข     | หน้าต่าง | วิธีใช้       | _         |                                                                                                    |                |                    |                     |                |            |            |     |
| เครื่องคิดเลข  | ปฏิทิน   | (พีมเติ:      | ม แก้ไข   | ອ<br>ລາມ                                                                                                 | 🥝<br>ฟื้นฟู    | <b>มี</b><br>ดันหา | <i>ู3</i><br>สอบถาม | 40<br>แจ้งข่าว | <b>3</b> 1 | 2)<br>เใข้ |     |
| รหัสเบี้ยขยัน  |          |               |           |                                                                                                    |                | ยังใช้งาน          |                     |                |            |            |     |
| ชื่อ           |          |               |           |                                                                                                    |                |                    |                     |                |            |            |     |
| ช้อภาษาอื่น    |          |               |           |                                                                                                    |                |                    |                     |                |            |            |     |
| หมายเหตุ       |          |               |           |                                                                                                    |                |                    |                     |                |            |            |     |
| อายุงาน        |          |               |           |                                                                                                    | เป             | เ้ยขยันที่ได้รับ   |                     |                |            |            |     |
| ตั้งแต่ 🛆      | ถึง      | เดือนที่หนึ่ง | เดือนที่ส | อง เดื                                                                                                   | อนที่สาม       | เดือนที่ส์         | เดือ                | นที่ห้า        | เดือน      | ที่หก      |     |
|                |          |               |           | <no e<="" td=""><td>data to displa</td><td>iy&gt;</td><td></td><td></td><td></td><td></td><td></td></no> | data to displa | iy>                |                     |                |            |            |     |
|                |          |               |           |                                                                                                    |                |                    |                     |                |            |            |     |
| ตรวจสอบ        |          |               |           |                                                                                                    |                |                    |                     | <b>√</b> 1     | ในที่ก     | 🗙 ยกเล่    | จีก |
|                |          | เพิ่มเติม     |           |                                                                                                    |                |                    |                     |                |            |            |     |

≻ กำหนดช่วงอาขุงาน และอัตราเบี้ยงขันในแต่ละช่วงอาขุงาน ตามเงื่อนไขการจ่ายเบี้ยงขันของบริษัท ดังรูป

| 🖀 รายละเอียดเ        | บี้ยขยัน.พนั | ักงายรายวัน   |              |                     |                  | -                        |            |
|----------------------|--------------|---------------|--------------|---------------------|------------------|--------------------------|------------|
| แฟ้ม แก้ไข           | หน้าต่าง     | วิธีใช้       |              |                     |                  |                          |            |
| เครื่องคิดเลข        | ปฏิทิน       | 🔘 🧿           | ) 😑<br>ไข ลบ | 🥝 🎜<br>พื้นฟู คั้น: | 🥒 🌛<br>หา สอบถาม | 40 (2)<br>แจ้งข่าว วิธีใ | ้าข้       |
| รหัสเบี้ยขยัน        |              | 001           |              | ยังใว               | ร้งาน 🔽          |                          |            |
| ชื่อ<br>ชื่อภาษาอื่น |              | พนิกงายรายวัน |              |                     |                  | _                        |            |
| หมายเหตุ             |              |               |              |                     |                  |                          |            |
| อายุงาา              | ı            |               |              | เบี้ยบยัง           | เท็ได้รับ        |                          |            |
| ตั้งแต่ 🛆            | ถึง          | เดือนที่หนึ่ง | เดือนที่สอง  | เดือนที่สาม         | เดือนที่สี       | เดือนที่ห้า              | เดือนที่หก |
| 0.00                 | 99.00        | 300           | 400          | 500                 | 600              | 700                      | 800        |
|                      |              |               |              |                     |                  |                          |            |
| ตรวจสอง              | I            |               |              |                     |                  | 🖌 บันที                  | ก 🗙 ยกเลิก |
|                      | เพื          | ຸ່່ມເຫີມ      |              |                     |                  |                          |            |

หมื่อกำหนดรายละเอียดของประเภทเบี้ยงขันครบถ้วนแล้ว คลิก ปุ่มตรวจสอบ เพื่อให้โปรแกรมคำนวณอายุงาน เริ่มต้นของแต่ละช่วงอายุงานให้อัตโนมัติ จากนั้นคลิก ปุ่มบันทึก

| 🖀 รายละเอียดเบี้ยขยัน.พน่ | เ้กงายรายวัน         |             |                   |                  | -                    | - 0        | ×   |
|---------------------------|----------------------|-------------|-------------------|------------------|----------------------|------------|-----|
| แฟ้ม แก้ไข หน้าด่าง       | วิธีใช้              |             |                   |                  |                      |            |     |
| เครื่องคิดเลข ปฏิทิน      | 💿 🤇<br>ເพິ່ນເດີນ ແກ້ | ່<br>ໃນ ຄນ  | 🮯 🎜<br>พื้นฟู ต้น | 🕽 🧈<br>หา สอบถาม | (1)<br>แจ้งข่าว วิธี | 2)<br>เวชั |     |
| รหัสเบี้ยบยัน             | 001                  |             | ยังไว             | ย้งาน 🔽          |                      |            |     |
| ชื่อ                      | พนักงายรายวัน        |             |                   |                  |                      |            |     |
| ชื่อภาษาอื่น              |                      |             |                   |                  |                      |            |     |
| หมายเหตุ                  |                      |             |                   |                  |                      |            |     |
| อายุงาน                   | ]                    |             | เบี้ยขยัง         | นที่ได้รับ       |                      |            |     |
| ตั้งแต่ ∆ ถึง             | เดือนที่หนึ่ง        | เดือนที่สอง | เดือนที่สาม<br>   | เดือนที่ส์       | เดือนที่ห้า          | เดือนที่หก |     |
| 0.01 99.00                | 300                  | 400         | 500               | 600              | /00                  | 800        |     |
|                           |                      |             |                   |                  |                      |            |     |
| ตรวจสอบ                   | ນີ່ເມດີຄ             |             |                   |                  | 🗸 บันย์              | ก็ก 🗙 ยกเล | ลึก |

#### คำอธิบาย

- อายุงาน
- คือ การระบุช่วงอาขุงานของการให้จ่ายเบี้ยขยันในแต่ละขั้น กรณีบริษัทกำหนดอัตรา เบี้ยขยันเป็นขั้นตามอาขุงาน
- เบี้ยขยันที่ได้รับเดือนที่หนึ่ง คือ การระบุอัตราเบี้ยขยันที่จะจ่ายให้พนักงานที่สามารถปฏิบัติตามเงื่อนไขการจ่าย เบี้ยขยันเป็นเดือนแรก
- เบี้ยงยันที่ได้รับเดือนที่สอง คือ การระบุอัตราเบี้ยงขันที่จะจ่ายให้พนักงานที่สามารถปฏิบัติตามเงื่อนไขการจ่าย
   เบี้ยงขันเป็นระยะเวลา 2 เดือนติดต่อกัน
  - **เบี้ยงยันที่ได้รับเดือนที่สาม** คือ การระบุอัตราเบี้ยงยันที่จะจ่ายให้พนักงานที่สามารถปฏิบัติตามเงื่อนไขการจ่าย เบี้ยงยันเป็นระยะเวลา 3 เดือนติดต่อกัน
  - **เบี้ยงยันที่ได้รับเดือนที่สี่** คือ การระบุอัตราเบี้ยงยันที่จะจ่ายให้พนักงานที่สามารถปฏิบัติตามเงื่อนไขการจ่าย เบี้ยงยันเป็นระยะเวลา 4 เดือนติดต่อกัน
    - คือ การระบุอัตราเบี้ยงยันที่จะจ่ายให้พนักงานที่สามารถปฏิบัติตามเงื่อนไขการจ่าย เบี้ยงยันเป็นระยะเวลา 5 เดือนติดต่อกัน
  - เบี้ยงยันที่ได้รับเดือนที่หก คือ การระบุอัตราเบี้ยงยันที่จะจ่ายให้พนักงานที่สามารถปฏิบัติตามเงื่อนไขการจ่าย เบี้ยงยันเป็นระยะเวลา 6 เดือนติดต่อกัน

#### <u>หมายเหตุ</u>

 กรณีที่บริษัทกำหนดอัตราการจ่ายเบี้ยงขันมากกว่า 6 เดือน สามารถศึกษารายละเอียดการกำหนดอัตราเบี้ยงขันได้จาก ภาคผนวก 5 การกำหนดอัตราการจ่ายเบี้ยงขันมากกว่า 6 เดือน

 กรณีพนักงานทำงานไม่กรบงวด เช่น พนักงานเริ่มงานระหว่างงวด หรือลาออกระหว่างงวด ในงวดเงินเดือนนั้นจะ ไม่ได้รับเบี้ยงยัน โดยโปรแกรมจะเริ่มจ่ายเบี้ยงยันให้พนักงานเมื่อทำงานเต็มงวดเงินเดือนเท่านั้น

# 💠 การสำเนาประเภทเบี้ยงยัน

เบี้ยขยันที่ได้รับเดือนที่ห้า

กรณีมีประเภทเบี้ยขยันที่สร้างไว้แล้ว หากต้องการเพิ่มเติมประเภทเบี้ยขยันอีก ผู้ใช้งานสามารถทำการเพิ่มเติมประเภทเบี้ย ขยันได้อีกวิธีหนึ่ง คือ ทำการสำเนาประเภทเบี้ยขยันที่สร้างไว้แล้ว เพื่อเพิ่มเป็นประเภทเบี้ยขยันใหม่ และทำการแก้ไขรายละเอียด ของประเภทเบี้ยขยันที่สำเนามาเฉพาะบางส่วนที่แตกต่างกัน เพื่อช่วยให้การสร้างประเภทเบี้ยขยันทำได้ง่ายและรวคเร็วขึ้น โดยมี ขั้นตอนดังนี้

### วิธีการบันทึกข้อมูล

➢ หน้างอ หมวด งานเงินเดือน → เลือกเมนู ตั้งค่า → เลือกหัวข้อ เบี้ยขยัน → เลือก ชื่อประเภทเบี้ยขยัน ที่ต้องการ สำเนาให้เป็นแถบสี → คลิกเมาส์ขวา → เลือก สำเนาประเภทเบี้ยขยัน

| 🖀 ตั้งค่าระบบเงินเดือน                                                                                                    |                                |
|----------------------------------------------------------------------------------------------------|--------------------------------|
| แห้ม นำเข้า รายงาน หน้าต่าง วิธีใช้<br>เหื่อ โร้ 🎯 🥥 🥥<br>เครื่องคิดเลข ปฏิทิน เพิ่มเติม แก้ไข ลบ พื่า                                                                                                    | <ul> <li></li></ul>            |
| <ul> <li>จานเงินเดือน</li> <li>จำนเงินเดือน</li> <li>จังคำระบบเงินเดือน</li> <li>จัดคำระบบเงินเดือน</li> <li>จัดคำส่งอาน</li> <li>จัดคำสังการและเป็นขอน</li> <li>จัดคำสังคำระบบเงินเดือน</li> <li>จัดคำสังคารและเป็นขอน</li> <li>จัดคำสังคารถานละเป็นขอน</li> <li>จัดคำสังคารถานละเป็นขอน</li> <li>จัดคำสังคารถานละเป็นขอน</li> <li>จัดคำสังคารถานละเป็นขอน</li> <li>จัดคำสังคารถานละเป็นขอน</li> <li>จัดคำสังคารถานละเป็นขอน</li> <li>จัดคำสังคารถาน</li> <li>จังคำสามแบนเพิ่มเป็นเด็ม</li> <li>จับเลือนละสงครั้ง</li> <li>จังกานสังครั้ง</li> <li>จังคำ</li> <li>จับแล้มอนสร้างๆ</li> <li>จัดคำรูปแบบชนิดสาแหน่งคงที่</li> <li>จังคำ</li> </ul> | รหัส ขึ้อเบียขอัน ชื่อเบียขอัน |

จากนั้นจะปรากฏประเภทเบี้ยงขันที่ทำการสำเนามา ซึ่งมีรายละเอียดเหมือนกับประเภทเบี้ยงขันที่เป็นแม่แบบทุก อย่าง ผู้ใช้งานสามารถทำการแก้ไขชื่อประเภทเบี้ยงขัน และอัตราการจ่ายเบี้ยงขันตามที่ต้องการได้

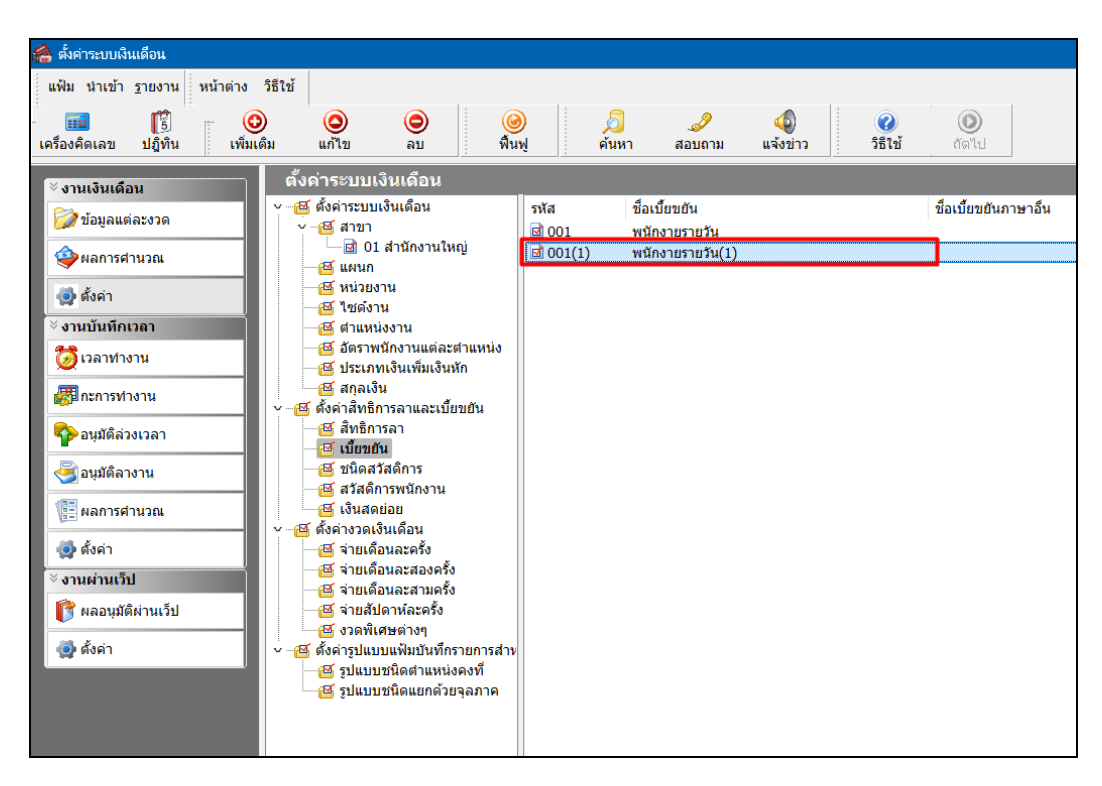

# 💠 การแก้ไขประเภทเบี้ยงยัน

กรณีที่สร้างประเภทเบี้ยงยันไว้แล้ว แต่ต้องการแก้ไขรายละเอียดของประเภทเบี้ยงยัน ไม่ว่าจะเป็นชื่อประเภทเบี้ยงยัน หรือ อัตราการจ่ายเบี้ยงยัน สามารถทำได้โดยมีขั้นตอนดังนี้

# วิธีการบันทึกข้อมูล

➢ หน้าจอ หมวด งานเงินเดือน → เลือกเมนู ตั้งค่า → เลือกหัวข้อ เบี้ยขยัน → เลือก ชื่อประเภทเบี้ยขยัน ที่ต้องการ แก้ไขให้เป็นแถบสี →คลิกเมาส์ขวา → เลือก แก้ไขรายการ หรือ ดับเบิ้ลคลิกที่ ชื่อประเภทเบี้ยขยัน ที่ต้องการแก้ไข

| <ul> <li>คงคาระบบงนเลอน</li> <li>แฟ้ม นำเข้า รายงาน หน้าด่าง วิธีใช้</li> <li>เครื่องคิดเลข ปฏิทิน เพิ่มเดิม</li> <li>เครื่องคิดเลข ปฏิทิน เพิ่มเดิม</li> </ul>                                                                                                    | <ul> <li>๑</li> <li>๑)</li> <li>๑</li> <li>๑</li></ul> | <b>)</b>      | a                | я                   |       |                                                                                                    |                                                                                       |                         |          |
|----------------------------------------------------------------------------------------------------|----------------------------------------------------------------------------------------------------|---------------|------------------|---------------------|-------|----------------------------------------------------------------------------------------------------|---------------------------------------------------------------------------------------|-------------------------|----------|
| <ul> <li>แพ้ม นำเข้า รายงาน หน้าด่าง วิธีใช้</li> <li>เครื่องคิดเลข ปฏิทิน เพิ่มเดิม</li> <li>เครื่องคิดเลข ปฏิทิน เพิ่มเดิม</li> </ul>                                                                                                    | <ul> <li></li></ul>                                                                                                    | <b>)</b>      | a                | Л                   | 1     |                                                                                                    |                                                                                       |                         |          |
| เครื่องคิดเลข ปฏิทิน เพิ่มเติม                                                                                                    | <ul> <li>๑</li> <li>๓กับ</li> <li>๑บ</li> <li>๗๊น</li> <li>๗๊น</li> </ul>                                                                                                    | )<br>M        | ø                | я                   | 1     |                                                                                                    |                                                                                       |                         |          |
| ตั้งค                                                                                                    | ค่าระบบเงินเดือน                                                                                                    |               | ด์นหา            | สอบถาม              | แจ้งร | )<br>in                                                                                                    | <ul> <li>วิธีใช้</li> </ul>                                                           | ()<br>ถัดไป             |          |
|                                                                                                    |                                                                                                    |               |                  |                     |       |                                                                                                    |                                                                                       |                         |          |
| 💋 ข้อมูลแต่ละงวด                                                                                                    | ้ตั้งค่าระบบเงินเดือน<br>–⊠ สาขา                                                                                                    | รหัส<br>🖻 001 | ชื่อเบ้<br>พนักง | ้ยขยัน<br>ภายรายวัน |       |                                                                                                    |                                                                                       | ชื่อเบี้ยขยัน           | กาษาอื่น |
| 🤹 ผลการศำนวณ                                                                                                    | 🔤 🖸 01 สำนึกงานใหญ่                                                                                                    | <b>001(1)</b> | พนักง            | ทยรายวัน(1)         |       | না                                                                                                    | (0)                                                                                   |                         | _        |
| <ul> <li>ฐั ตั้งต่า</li> <li>&gt; งานบันทึกเวลา</li> <li>&gt; งานบันทึกเวลา</li> <li>ว้องเวลา</li> <li>ว้องมมีติลางาน</li> <li>ฐัง อนุมัติลางาน</li> <li>ฐัง อนุมัติลางาน</li> <li>ฐัง คิงต่า</li> <li>&gt; งานผ่านเว็ป</li> <li>ฐัง ตั้งต่า</li> <li>- ๕</li> </ul> | <ul> <li>เผนก</li> <li>หน่วยงาน</li> <li>ชี ใช่สุงาน</li> <li>ชี สาแหน่งงาน</li> <li>สัดราพนักงานแต่ละสาแหน่ง</li> <li>สัดราพนักงานแต่งเห็นเงินที่แด้</li> <li>สักลเงิน</li> <li>สังส์กังนิการลาและเบี้ยขยัน</li> <li>สึงหีการลาและเบี้ยขยัน</li> <li>สึงหีการลา</li> <li>ชี มีนอสวัสดีการ</li> <li>ชี มนิดสวัสดีการ</li> <li>ชี เน็นสุนย่อย</li> <li>เน็นสุนย่อย</li> <li>จำยเดือนละสองครั้ง</li> <li>จำยเดือนละสามครั้ง</li> <li>จายเดือนละสามครั้ง</li> <li>จายเดือนละสามครั้ง</li> <li>จายเดือนละสามครั้ง</li> <li>จายเดือนละสามครั้ง</li> <li>จายเดือนละสามครั้ง</li> <li>จายเสียนสะสามครั้ง</li> <li>จายเป็นแนนพิมมันที่กรายการสาท</li> <li>ชี มในบบชนิดสานห่อดงที่</li> </ul>                                                                                                    |               |                  |                     |       | แก้ไขรายการ<br>เพิ่มเบี้ยขยั<br>เพิ่มเติมอื่น<br>เพิ่มเติมอื่น<br>เพิ่มข้อมูลเเ<br>เลือกหุกรา<br>สำเนารายะ<br>ตั้งค่าความ | าร(R)<br>(S)<br>ใน(T)<br>ใน(U)<br>ๆ(V)<br>หมือนๆกัน(<br>ยการ(X)<br>บาร(V)<br>สำคัญของ | ₩ <b>)</b><br>ข้อมูค(Z) |          |

โมื่อปรากฏหน้าจอ "รายละเอียดเบี้ยงยัน" ที่ต้องการแก้ไขแล้ว ทำการแก้ไขรายละเอียดของประเภทเบี้ยงขันตามที่ ต้องการ และคลิก ปุ่มบันทึก

| 🖀 รายละเอียดเ | เบี้ยขยัน.ท | เน้กงายรายเดือน |                 |             |                    |          | -        |            | ×    |
|---------------|-------------|-----------------|-----------------|-------------|--------------------|----------|----------|------------|------|
| แฟ้ม แก้ไข    | หน้าต่าง    | ) วิธีใช้       | 0               |             | A                  | I.       |          | 0          |      |
| เครื่องคิดเลข | ปฏิทีน      | เพิ่มเดิม       | แก้ไข <b>ลบ</b> | พื้นฟู      | ด้นหา              | สอบถาม   | แจ้งข่าว | วีธีใช้    |      |
| รหัสเบี้ยบยัน | I           | 002             |                 |             | ยังใช้งาน          |          |          |            |      |
| ชื่อ          |             | พนักงายรายเดือน |                 |             |                    |          |          |            |      |
| ชื่อภาษาอื่น  |             |                 |                 |             |                    |          |          |            |      |
| หมายเหตุ      |             |                 |                 |             |                    |          |          |            |      |
| อายุงาน       |             |                 |                 |             | เบี้ยขยันที่ได้รับ |          |          |            |      |
| ตั้งแต่ 🛆     | ถึง         | เดือนที่หนึ่ง   | เดือนที่สอง     | เดือนที่สาม | เดือนที่ส์         | เดือนที่ | ห้า      | เดือนที่หก |      |
| 0.01          | 99.00       | 500             | 600             | 700         | 800                | 900      |          | 1000       |      |
|               |             |                 |                 |             |                    |          |          |            |      |
| ตรวจสอง       | L           | แก้ไข           |                 |             |                    |          | 🗸 บันทึก | X EIN      | เลิก |

# < การลบประเภทเบี้ยงยัน

กรณีที่มีการสร้างประเภทเบี้ยงขันไว้ แต่ไม่ต้องการใช้งานประเภทเบี้ยงขันนั้นๆ แล้ว ท่านสามารถทำการลบประเภทเบี้ยงขัน นั้นๆ ได้ โดยมีขั้นตอนดังนี้

### วิธีการบันทึกข้อมูล

หน้าจอ หมวด งานเงินเดือน → เลือกเมนู ตั้งค่า → เลือกหัวข้อ เบี้ยขยัน → เลือก ชื่อประเภทเบี้ยขยัน ที่ต้องการ ลบให้เป็นแถบสี → คลิกเมาส์ขวา → เลือก ลบรายการ

| 🖀 ตั้งค่าระบบเงินเดือน                                                                                                    |                                                                                                    |                                                                                                   |                                                          |
|----------------------------------------------------------------------------------------------------|----------------------------------------------------------------------------------------------------|---------------------------------------------------------------------------------------------------|----------------------------------------------------------|
| แฟ้ม นำเข้า ฐายงาน หน้าต่าง<br>เครื่องคิดเลข ปฏิทิน เพิ่มเ                                                                                                    | วิธีใช้                                                                                                    | <ul> <li>ไป เป็นหา สอบถาม</li> </ul>                                                              | เจ้งข่าว         เจ้งข่าว         ริธีใช้         สัตฟัน |
| <ul> <li>ังานเงินเดือน</li> <li>ัง งานเงินเดือน</li> <li>ัง งานมันท์คเวลา</li> <li>ัง งานมันท์คเวลา</li> <li>ัง งานมันท์คเวลา</li> <li>ัง งานมันท์คเวลา</li> <li>ัง งานมันท์คเวลา</li> <li>ัง งานมันท์คางาน</li> <li>สุมมีติล่วงเวลา</li> <li>จนมีติล่วงเวลา</li> <li>จนมีติล่วงเวลา</li> <li>จนมีติล่วงเวลา</li> <li>จนมีติล่วงเวลา</li> <li>จนมีติล่วงเวลา</li> <li>จนมีติล่วงเวลา</li> <li>จนมีติล่วงเวลา</li> <li>จนมีติล่วงเวลา</li> <li>จนมีติล่วงเวลา</li> <li>จนมีติล่วงเวลา</li> <li>จนมีติล่วงเวลา</li> <li>จนมีติล่วงเวลา</li> <li>จังมัติล่วงเวลา</li> <li>จังมัติล่วงเวลา</li> </ul> | <ul> <li>ดังดำระบบเงินเดือน</li> <li>ดังดำระบบเงินเดือน</li> <li>ดัดราระบบเงินเดือน</li> <li>ดัดราระบบเงินเดือน</li> <li>ดัดราย</li> <li>ดับส่วน</li> <li>ดับส่วน</li> <li>ดับส่วน</li> <li>ดับระกาน</li> <li>ดับระกานเล่นเล่นสะสาแหน่ง</li> <li>ดับระกานเงินเมินเงินนังนัก</li> <li>ดังคำสามถึงวานแต่ละสาแหน่ง</li> <li>ดังคำสามถึงวาน</li> <li>ดังคำสามถึงวาน</li> <li>ดังคำสามถึงวาน</li> <li>ดังคำสามถึงวาน</li> <li>ดังคำสามถึงวาน</li> <li>ดังคริการสาและเบียบขัน</li> <li>ดังสาสติการหนักงาน</li> <li>ดังสาสติการหนักงาน</li> <li>ดังสาสติการหนักงาน</li> <li>ดังสาสติการหนักงาน</li> <li>ดังสาสติการหนักงาน</li> <li>ดังสาสติการหนักงาน</li> <li>ดังสามเดือนละสาเตร็ง</li> <li>ดังคางวาดเงินเดือน</li> <li>จายเดือนละสาเตร็ง</li> <li>ดังคางวาดเงินเดือน</li> <li>จายเดือนละสาเตร็ง</li> <li>ดังคางวางเงินเดือน</li> <li>จายเดือนละสาเตร็ง</li> <li>ดังคางวางเงินเดือน</li> <li>ดังคางวางเงินเดือน</li> <li>ดังคางวางเงินเดือน</li> <li>ดังคางวางเงินเดือน</li> <li>ดังคางวางเงินเดือน</li> <li>ดังคางวางเงินเดือน</li> <li>ดังคางวางเงินเดือน</li> <li>ดังคางวางเงินเดือน</li> <li>ดังคางวางเงินเด็น</li> <li>ดังคางวางเงินเด็น</li> <li>ดังคางวางเงินเด็น</li> <li>ดังคางวางเงินเด็น</li> <li>ดังอางวางเงินเด็น</li> <li>ดังคางวางกังครางครัง</li> <li>ดังอางวางกังครางครางๆ</li> <li>ดังอางวางกังครางๆ</li> <li>ดังครางรูปแบบบชนิดแบกด้วยจุลภาค</li> </ul> | <ul> <li>ทัส ขึ้อเบี้ยขยัน</li> <li>๗ 001 พนักงายรายวัน</li> <li>๗ 002 พนักงายรายเดือน</li> </ul> | ชื่อเบียขยันภาษาอื่น                                     |

🌶 เมื่อปรากฏข้อความ "ยืนยันลบรายการนี้?" คลิก ปุ่ม Yes โปรแกรมจะทำการลบประเภทเบี้ยงขันนั้นทันที

| Confirm             |     | ×  |
|---------------------|-----|----|
| ยืนยันลบรายการนี้ ? |     |    |
|                     | Yes | No |

#### <u>หมายเหตุ</u>

กรณีที่ประเภทเบี้ยงยันที่ทำการลบนั้นยังมีการนำไปกำหนดประเภทเบี้ยงยันให้กับพนักงานอยู่ โปรแกรมจะไม่สามารถลบ ประเภทเบี้ยงยันนั้นได้ โดยโปรแกรมจะแสดงข้อความแจ้ง ดังรูป

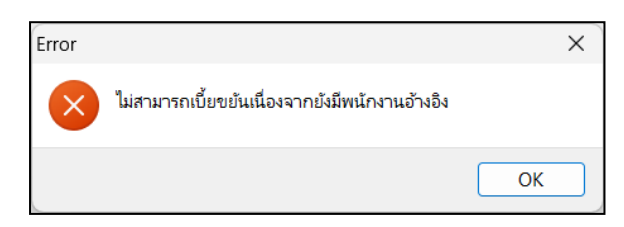

## 💠 การพิมพ์รายงานรายละเอียดประเภทเบี้ยงยัน

กรณีที่ต้องการตรวจสอบรายละเอียดของประเภทเบี้ยงยันที่สร้างไว้ ท่านสามารถสั่งพิมพ์รายงานรายละเอียดประเภทเบี้ยงยัน เพื่อใช้ตรวจสอบรายละเอียดของประเภทเบี้ยงยันได้ โดยมีขั้นตอนดังนี้

#### วิธีการบันทึกข้อมูล

>> หน้าจอ หมวด งานเงินเดือน → เลือกเมนู ตั้งค่า → เลือกเมนู รายงาน → เลือก รายงานสิทธิการลาและเบี้ยงยัน
 → เลือก รายงานรายละเอียดประเภทเบี้ยงยัน

| 🖀 ตั้งค่าระบบเงินเล่                                            | <sup>1</sup> อน                                                                                                    |                           |                        |                                                   |                  |                        |
|-----------------------------------------------------------------|----------------------------------------------------------------------------------------------------|---------------------------|------------------------|---------------------------------------------------|------------------|------------------------|
| แฟ้ม นำเข้า ฐา                                                  | ายงาน หน้าต่าง วิธีใช้                                                                                              |                           |                        |                                                   |                  |                        |
| <b>ราว</b><br>เครื่องคิดเลข                                     | รายงานแผนก(N)<br>รายงานแฟมประวัติพน้กงาน (ภาษาไทย)(O)<br>รายงานแฟมประวัติพน้กงาน (ภาษาอังกฤษ)(P)                    | <b>(</b><br>พื่น          | )<br>เฟู ค้นา          | 🥜<br>หา สอบถาม                                    | (ปี)<br>แจ้งข่าว | 2 (0)<br>วิธีใช้ กัดไป |
| <ul> <li>งานเงนเดอ</li> <li>่&gt; ข้อมูลแต่</li> <li></li></ul> | ร เอง เนร เองละอออฟหนาง เน(2)<br>หนังสือต่างๆ(R)<br>รายงานภาษาอังกฤษ(S)<br>บัตรพนักงาน (Code 39) (C)                |                           | รหัส<br>🖬 001<br>ៅ 002 | ชื่อเบี้ยขยัน<br>พนักงายรายวัน<br>พนักงายรายเดือน |                  | ชื่อเบี้ยขยันภาษาอื่น  |
| <ul> <li>ดั้งค่า</li> <li>ังานบันทึกเ</li> </ul>                | บัตรหนักงาน (Interleaved 2 Of 5)(I)<br>รายงานประเภทเงินได้เงินหักพนักงาน(T)<br>รายงานประเภทเงินได้เงินหักพนักงาน(T) | )<br>                     |                        |                                                   |                  |                        |
| 🔯 เวลาท่าง<br>👼 กะการทำ                                         | าองานเปละเภทสิทธิการลา(V)<br>รายงานประเภทสิทธิการลา(V)<br>รายงานแสดงจำนวนสิทธิการลา(W)<br>รายงานประเภทเบียชยัน(X)   | ⊧ uo                      | ายงานรายละเอียดข       | ประเภทเบี้ยขยัน(Z)                                | _                |                        |
| 🔥 ລາມນັດີລ່ວ                                                    | รายงานสวัสดีการ(Y)                                                                                                  |                           |                        |                                                   |                  |                        |
| 🕞 อนุมัติลางา                                                   | ลงทะเบียนรายงาน(Z)<br>*                                                                                             |                           |                        |                                                   |                  |                        |
| (≣≣) ผลการศาน<br>(∰) ตั้งค่า<br>≫ี่ งานผ่างแว้น                 | วณ                                                                                                    | a                         |                        |                                                   |                  |                        |
| <ul> <li>ผลอนุมัติผ่า</li> <li>ผู้ ดังค่า</li> </ul>            | านเว็ป<br>๛๛๛๛๛๛๛๛๛๛๛๛๛๛๛๛๛๛๛๛๛๛๛๛๛๛๛๛๛๛๛๛๛๛๛                                                                       | ง<br>เรายการสำห<br>งคงที่ |                        |                                                   |                  |                        |
|                                                                 | 🤐 🚰 รูปแบบชนิดแยกด้ว                                                                                                | ยจุลภาค                   |                        |                                                   |                  |                        |

≻ เมื่อปรากฏหน้าจอสั่งพิมพ์รายงานดังรูป คลิก **ปุ่มเริ่มพิม**พ์

| รายงานรายละเอียดประเภเ | แบี้ยขยัน(E:\PayrollData\F | Report\System\PRRPT005.V | 7.RPT) |                         | × |
|------------------------|----------------------------|--------------------------|--------|-------------------------|---|
| แฟ้ม แก้ไข เครื่องมือ  | หน้าต่าง วิธีใช้ 🄇         | ) 💷 🎁                    |        |                         |   |
|                        |                            |                          |        |                         |   |
| พิมพ์ที่ใด             | จอภาพ                      |                          | ~      | <sub>6</sub> % เงื่อนไข |   |
| ชื่อเครื่องพิมพ์       | NPI327735 (HP LaserJet     | P3010 Series)            | ~      | <u>่∺</u> กราฟ          |   |
| แนวการพิมพ์            | ตามแนวนอน                  |                          | ~      |                         |   |
| ขนาดกระดาษ             | A4 {A4                     | 210 x 297 mm}            | $\sim$ |                         |   |
|                        |                            |                          |        |                         |   |
| <u>กรองข้อมูล</u>      |                            | 🚴 เริ่มพิมพ์             | X      | เกเล็ก                  |   |
|                        |                            |                          |        |                         |   |
|                        |                            |                          |        |                         |   |

# ≻ โปรแกรมจะแสดงจอภาพ รายงานรายละเอียดประเภทเบี้ยขยัน ดังรูป

| พน้กงายหายภัม 0.01 - 99.00 300 400 500 600 700 800           | Jระเภทส์ทธิ     | อายุงานตั้งแต่-ถึง | เดือนที่หนึ่ง | เดือนที่สอง | เดือนที่สาม | เดือนที่สี่ | เดือนที่น้ำ | เดือนที่นก |  |
|--------------------------------------------------------------|-----------------|--------------------|---------------|-------------|-------------|-------------|-------------|------------|--|
|                                                              | พนักงายรายวัน   | 0.01 - 99.00       | 300           | 400         | 500         | 600         | 700         | 800        |  |
| <b>หน้กงายรายเดือน</b> 0.01 - 99.00 500 600 700 800 900 1000 | พนักงายรายเดือน | 0.01 - 99.00       | 500           | 600         | 700         | 800         | 900         | 1000       |  |
|                                                              |                 |                    |               |             |             |             |             |            |  |
|                                                              |                 |                    |               |             |             |             |             |            |  |
|                                                              |                 |                    |               |             |             |             |             |            |  |
|                                                              |                 |                    |               |             |             |             |             |            |  |
|                                                              |                 |                    |               |             |             |             |             |            |  |
|                                                              |                 |                    |               |             |             |             |             |            |  |
|                                                              |                 |                    |               |             |             |             |             |            |  |

# ขั้นตอนต่อไป :

≽ การกำหนดประเภทเงินหักที่มีผลต่อการจ่ายเบื้ยงยัน โดยสามารถศึกษารายละเอียดได้ใน บทที่ 10